# ファームウェア Version 1.1.2 で 追加された機能

以下の機能はファームウェア Version 1.1.2 で提供されました新機能です。

1.追加機能パッケージ
 2.スタートアップスクリプト機能
 3.UPnP セッション固定機能
 4.接続ログ機能
 5.PHP 対応 Web サーバ設定
 6.IPv6 ブリッジ設定
 7.FTP サーバへの anonymous 設定

#### —本ファームウェアをご使用する上でのご注意!

本ファームウェアを適用後、再起動に掛かる時間が長くなります。再起動後に、 IPアドレスの自動取得ができていない場合は、再度IPアドレスの取得を行っ てください。パソコンのネットワーク設定については、詳細取扱説明書P9-2 「パソコンのIPアドレスの管理」を参照してください。

### 「追加機能パッケージ」

本商品では、各種の追加機能を「追加機能パッケージ」として提供します。 当社ホームページからダウンロードした追加機能を、本商品にインストールする ことで新機能をご利用いただけます。

また、インストールした「追加機能パッケージ」は各パッケージごとに、有効 / 無効の切り替えが可能です。

#### 「追加機能パッケージ」のインストール

「追加機能パッケージ」のインストールを開始する前に、「追加機能パッケージ」 ファイルをダウンロードして、パソコンのハードディスク上に保存しておいて ください。

#### !ご注意

ファームウェア Version 1.0.8 で追加されました PHP 対応 Web サーバ機能を ご利用の場合は、本ファームウェア Version 1.1.2 からは追加機能パッケージと して別途インストールする必要があります。 1 サイドバーから[オプション設定]アイコンをクリックします。

| Web Coster    | Web Caster 7000 統定實施 |                                                                    |   |            |
|---------------|----------------------|--------------------------------------------------------------------|---|------------|
|               |                      | 鼻 Web Caster 7000 設定画面                                             |   |            |
|               | 左側のも                 | トイドバーに表示されている各アイコンをクリックすることで、各画面に切り替わります。                          |   |            |
| かんたん設定ウィザード   | ()<br>+-/-           | この運動です。                                                            |   |            |
| 2010-01WBRX   | かんたん設定ウィザード          | インターネットに接続するための基本的な設定、およびAVPN接続の初期設定を行います。                         |   |            |
| tet allevitet | 2017-21EMERIE        | 「かんたん設定ウィザード」で作成したPPPoE接続・PPPoEに対の接続・VPN構成および<br>LANに関する詳細設定を行います。 |   |            |
| URIZYOUSEE    | セキュリティ語定             | ファイアウォールや協問DMZなどのセキュリティに関する設定を行います。                                |   |            |
| O             | URLTANAME            | 特定のWEBサイトを閲覧帯止にする設定を行います。                                          |   |            |
| b79Likt       | カスタム設定               | その他の設定を行います。                                                       |   |            |
| MHUTCH        | 接续状况                 | 本商品の稼働時間やネットワーク接続状況を確認できます。                                        |   |            |
| 11/16/00      |                      |                                                                    |   | ー クリックします. |
|               | 17/13/8%             | ログアウトします。                                                          |   | 22220030   |
| 437.0F        |                      |                                                                    |   |            |
|               |                      |                                                                    | 0 |            |

2 [オプション設定]画面が表示されます。[追加機能パッケージ]アイコンを クリックします。

|                                        | i<br>a                                | 🛃 オブション設設                          | Ē                            |                       |             |
|----------------------------------------|---------------------------------------|------------------------------------|------------------------------|-----------------------|-------------|
| 無線LAN ア<br>クセスポイント<br>(FT-STC-<br>Pag) | 無線LAN ア<br>クセスポイント<br>(FT-STC-<br>Pa) | 無線LAN アクセ<br>スポイント (FT-<br>STC-Pb) | です<br>USBカメラ                 | PCカードメモ<br>リ          |             |
| ファイルサー                                 | 追加機能パッ<br>ケージ                         | ダイナミックDNS<br>(DynDNS.org)          | ダイナミック<br>DNS(DP-<br>21.NET) | FTP <del>U</del> – Ji | ── クリックします。 |

3 [追加機能パッケージ]設定画面が表示されます。[パッケージのインストール]ボタンをクリックします。

| 実行す | しか数能パック<br>る道加機能パッケージを選択してください。変更 | <b>ロージ</b><br>町は次回起動時に反映されます。 |            |
|-----|-----------------------------------|-------------------------------|------------|
| 実行  | ファイル名                             | サイズ                           |            |
|     |                                   | ッケージのインストール                   | 一 クリックします。 |

10

4 [パッケージのインストール]画面が表示されます。[参照]ボタンをクリックします。

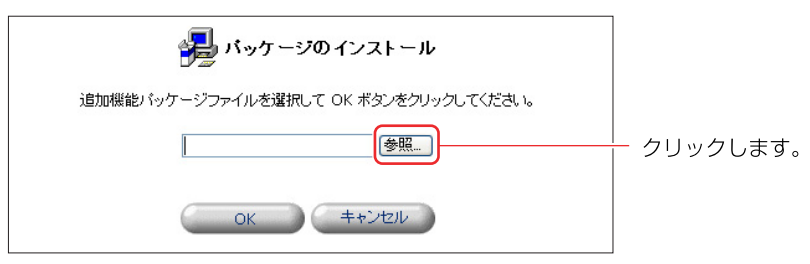

5 ファイルを選択するダイアログボックスが表示されます。保存しておいた [追加機能パッケージ]ファイルを選択し、[開く]ボタンをクリックします。

| ファイルの選択     |             |                |       |     | ? 🛛         |          |      |      |
|-------------|-------------|----------------|-------|-----|-------------|----------|------|------|
| ファイルの場所の    | 1013        |                | • 3 🕫 | 📂 🛄 |             |          |      |      |
|             | fs.img      |                |       |     |             |          | 択します | o    |
| 最近使ったファイル   |             |                |       |     |             |          |      |      |
|             |             |                |       |     |             |          |      |      |
| デスクトップ      |             |                |       |     |             |          |      |      |
| <b>&gt;</b> |             |                |       |     |             |          |      |      |
| 71 141      |             |                |       |     |             |          |      |      |
|             |             |                |       |     |             |          |      |      |
| 71 コンピュータ   |             |                |       |     |             |          |      |      |
|             |             |                |       |     |             |          |      |      |
| マイ ネットワーク   |             |                |       |     |             |          |      |      |
|             | ファイル名(N):   | fs             |       | •   | <u>∎</u> K© | <u> </u> | リックし | ます。  |
|             | ファイルの種類(工): | すべてのファイル (*.*) |       | •   | キャンセル       | _        |      | 0.20 |

6 [OK]ボタンをクリックします。

| 🚽 バッケージのインストール                        |             |
|---------------------------------------|-------------|
| 追加機能パッケージファイルを選択して OK ボタンをクリックしてください。 |             |
| C:\1013\fs.img                        |             |
|                                       | ── クリックします。 |

7 [追加機能パッケージファイルのダウンロードに成功しました]の画面が 表示されます。[OK]ボタンをクリックすると、追加機能パッケージを 本商品にインストールします。

| 遏 バッケージの インストール              |             |
|------------------------------|-------------|
| 追加機能バッケージファイルのダウンロードに成功しました。 |             |
| 追加機能パッケージをメモリに書き込みます。        |             |
|                              | ── クリックします。 |

8 「追加機能パッケージ」のインストールが開始されます。インストールが 終了すると[追加機能パッケージ]設定画面が表示されます。画面にインス トールされた「追加機能パッケージ」が一覧表示されます。

| 実行する | ション 追加機能バック<br>5.追加機能バッケージを選択してください。変更 | ・ <b>ージ</b><br>回ば次回起動時に反映されます。 |         |
|------|----------------------------------------|--------------------------------|---------|
| 実行   | ファイル名                                  | サイズ                            |         |
|      | php                                    | 2500710 bytes                  | 表示されます。 |
| (    | OK ++ンセル パ                             | ッケージのインストール                    |         |

10

## 「追加機能パッケージ」の設定

インストールした「追加機能パッケージ」は、各パッケージごとに「有効」または 「無効」に設定することができます。

1 サイドバーから[オプション設定]アイコンをクリックします。

| Web Coster      | Web Caster 7000 終定實施 |                                                                    |                |
|-----------------|----------------------|--------------------------------------------------------------------|----------------|
| <b>G</b><br>*-4 |                      | 齃 Web Caster 7000 裁定画面                                             |                |
|                 | 左側の                  | サイドバーに表示されている各アイコンをクリックすることで、各面面に切り替わります。                          |                |
| かんたん説びでイザード     | ()<br>*-4            | この画面です。                                                            |                |
| 2017-0114820E   | かんたん設定ウィザード          | インターネットに接続するための基本的な設定、およびAVPN接続の初期職定を行います。                         |                |
| t+1/5-(\$2      | ネットワーク詳細設定           | 「かんたん設定ウィザード」で作成したPPPoE接続・PPPoE以外の接続・VPN接続および<br>LANに関する評純額定を行います。 |                |
|                 | セキュリティ政定             | ファイアウォールや簡易DMZなどのセキュリティに聞きる設定を行います。                                |                |
| 0               | URL 2471-SRE         | 特定のWEBサイトを開発禁止にする時定を行います。                                          |                |
| 17.92 ARE       | 17.34.ME             | その他の娘定を行います。                                                       |                |
| SHITCH          | 接続状況                 | 本商品の稼働時間やネットワーク接続状況を確認できます。                                        |                |
| 1796/88         | return of Alerte     |                                                                    | <br>一 クリックします。 |
| ()<br>107701    | 135 NJAKE            | ログアウトします。                                                          |                |
|                 |                      |                                                                    |                |
| (O) NTT         |                      |                                                                    |                |

- 10
- 追加機能
- 2 [オプション設定]画面が表示されます。[追加機能パッケージ]アイコンを クリックします。

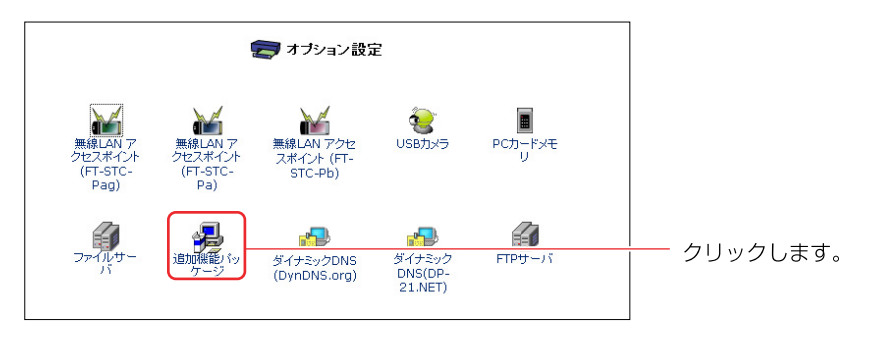

3 [追加機能パッケージ]設定画面が表示されます。画面にインストールされた 「追加機能パッケージ」が一覧表示されます。チェックボックスにチェックさ れたパッケージが「有効」に設定されているパッケージです。

| 実行 | 追加機能パッケージ<br>実行する追加機能パッケージを選択してください。変更は次回起動時に反映されます。 |               |         |
|----|------------------------------------------------------|---------------|---------|
| 実行 | ファイル名                                                | サイズ           |         |
|    | php<br>                                              | 0033710 hytee | 表示されます。 |

4 「有効」に設定したいパッケージのチェックボックスをチェックします。 「無効」に設定したいパッケージのチェックボックスはチェックを外します。

| 実行する | 追加機能バックージを選択してください。変 | ケージ<br>更は次回起動時に反映されます。 |          |
|------|----------------------|------------------------|----------|
| 実行   | ファイル名                | <b>サイズ</b>             |          |
|      |                      |                        | チェックします。 |
|      |                      |                        | クリックします。 |

5 [OK]ボタンをクリックします。

#### !ご注意

本商品にインストールした追加機能パッケージを有効にする場合は再起動が必要 になります。

#### スタートアップスクリプト機能

ユーザが作成した任意のスクリプトを本商品上で実行する機能です。 本商品に接続した、USBハードディスク、ATAPCカードメモリの(ルート)ディレ クトリ上に"startup"というファイルが存在した場合、本商品の起動時にこのフ ァイルを自動的に実行します。

#### !ご注意

本商品が対応してるスクリプトはPHPスクリプトのみになります。 なお、インタプリンタ起動用として、1行目に"#/usr/local/bin/php"と記 述する必要があります。 また、文字コード、改行コードは以下の通りです。

- ・文字コード:2バイト文字は使えません。
- ・改行コード:LF

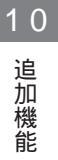

#### UPnP セッション固定機能

ここでは、マルチセッション使用時のUPnP適用セッションを設定する方法に ついて説明します。本商品では、マルチセッション使用時に設定したセッション (最大4)のどれかに、UPnP機能を設定することができます。接続セッションが 1つの場合は、本機能の設定は必要ありません。

本機能を設定する場合は、マルチセッションの接続設定を行う必要があります。 P.6 - 19「PPPoE接続でマルチセッション接続を設定する場合」をご参照くだ さい。なお、UPnP適用セッションは複数選択することができません。

1 サイドバーから[カスタム設定]アイコンをクリックします。

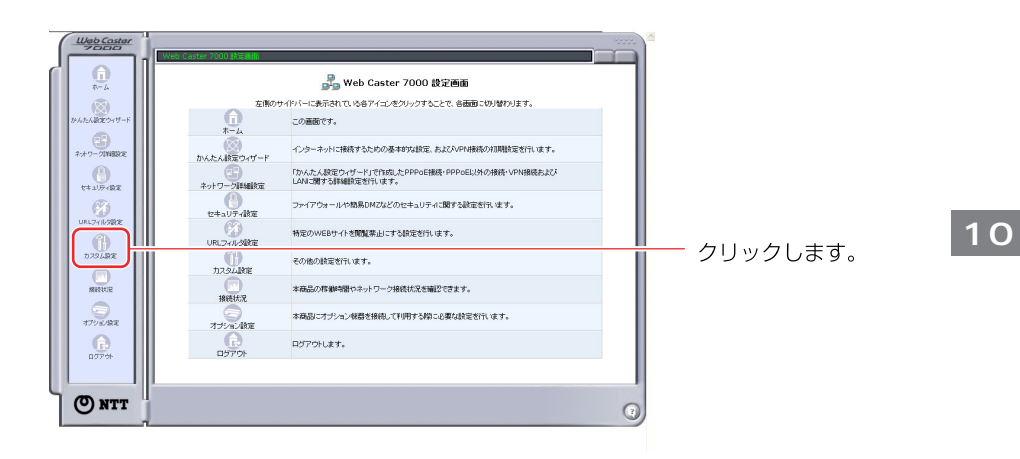

2 [カスタム設定]画面が表示されます。[UPnP]アイコンをクリックします。

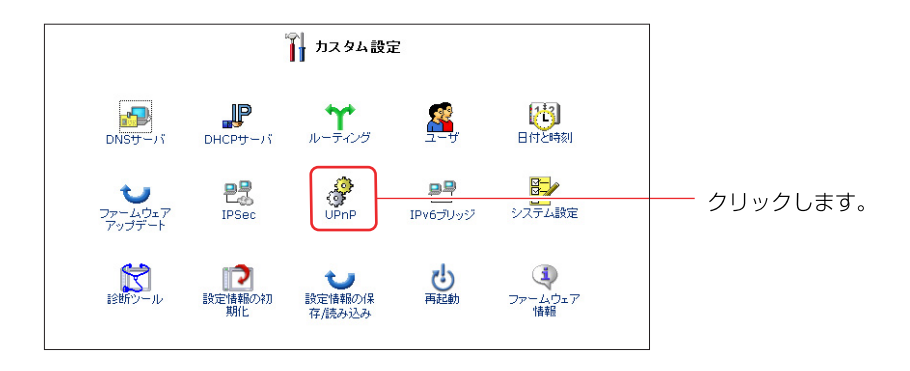

3 [UPnP]の画面が表示されます。[UPnPを適用する接続]欄に現在接続 済みのセッションが表示されます。

| 🧬 UPnP                                                      |                   |
|-------------------------------------------------------------|-------------------|
| DIPRPを有効にする                                                 |                   |
| UPnPを通用する接続                                                 |                   |
| • WAN PPPoE                                                 | === ナ <b>り</b> =す |
| O WAN PPPOE 2                                               |                   |
| 企 注意<br>UPnPを適用する橡装を変更するには、設定を変更後Web Caster 7000を再起動してください。 |                   |
| OK (++טעל)                                                  |                   |

10-83

10

4 UPnP機能を利用するセッションにチェックを付けます。

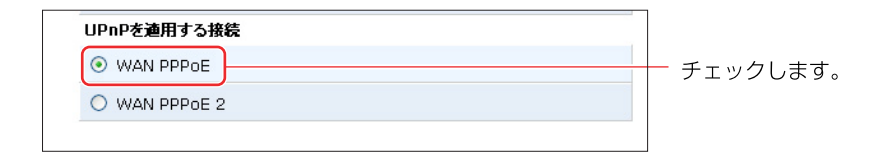

!ご注意

本機能で設定した接続セッション以外でUPnP機能はご利用できません。

- 5 [OK]ボタンをクリックします。
- 6 以上で設定は終了です。

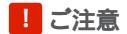

UPnPを適用する接続を変更した場合は、設定を変更後Web Caster 7000 を再起動してください。

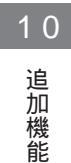

## 接続ログ機能

ここでは、PPPoE接続、VPN接続のネットワークへの接続状態の確認をする 方法について説明します。

- Web Caster 6 🛃 Web Caster 7000 設定画面 () At-A&2019 左側のサイドバーに表示されている各アイコンをクリックすることで、各画面に切り替わります。 **1** この画面です。 2:4:9-910882 インターネットに接続するための基本的な設定、およびAVPN接続の初期設定を行います。 かんたん設定ウィザード () 1943/5-82 「かんたん設定ウィザード」で作成したPPPoE接続・PPPoEに外の接続・VPN接続および UANに関する詳細設定を行います。 ネットワーク詳細設定 URL74169802 ファイアウォールや簡易DM2などのセキュリティに関する設定を行います。 セキュリティ設定 URL741/988 特定のWEBサイトを開散帯止にする設定を行います。 **()** その他の設定を行います。 カスタム設定 MANTER クリックします。 本商品の稼働時間やネットワーク接続状況を確認できます。 接续状况 本商品にオブション報題を接続して利用する際に必要な設定を行います。 1795/80E オプション検定 1077% 1979H ログアウトします。 O NTT 0
- 1 サイドバーから[接続状況]アイコンをクリックします。

2 [接続状況]の画面が表示されます。[接続ログ]ボタンをクリックします。

|             | 镶梳状況              | 稼働時間 接続ログー                        |                                  | クリックします |
|-------------|-------------------|-----------------------------------|----------------------------------|---------|
| 播続名         | LAN#              | WAN PPPoE                         | WAN PPPoE 2                      |         |
| ステータス       | 接続                | 接続                                | 接続                               |         |
| MACアドレス     | 00:90:cc:61:8b:b4 |                                   |                                  |         |
| IPアドレス      | 192.168.1.1       | 221.184.88.29                     | 220.216.188.48                   |         |
| サブネットマスク    | 255.255.255.0     |                                   |                                  |         |
| デフォルトゲートウェイ |                   | 61.207.30.50                      | 220.210.195.68                   |         |
| DNSサーバ      |                   | 202.234.232.223<br>211.129.12.214 | 220.210.194.67<br>220.210.194.68 |         |
| DHCPサーバ     | 有効                |                                   |                                  |         |
| ユーザ名        |                   | f09s2jus@ipcon.ocn.ne.jp          | guest@flets                      |         |
| 受信パケット      | 783               | 7                                 | 3                                |         |
| 送信パケット      | 1236              | 5                                 | 3                                |         |
| トータルパケット    | 2019              | 12                                | 6                                |         |

## 3 本商品の接続ログが表示されます。

|                            |                  |         | 🔁 接続状況                                                       |  |  |
|----------------------------|------------------|---------|--------------------------------------------------------------|--|--|
|                            | (議際法況) 稼働時間 接続ログ |         |                                                              |  |  |
|                            |                  | 6       | ログのクリア 表示の更新                                                 |  |  |
|                            |                  |         |                                                              |  |  |
| 時刻                         | イベント             | タイプ     | 詳細                                                           |  |  |
| Dec 16<br>15:25:39<br>2003 | System<br>Log    | Message | local2.notice pppd[83]: secondary DNS address 220.210.194.66 |  |  |
| Dec 16<br>15:25:39<br>2003 | System<br>Log    | Message | local2.notice pppd[83]: primary DNS address 220.210.194.67   |  |  |
| Dec 16<br>15:25:39<br>2003 | System<br>Log    | Message | local2.notice pppd[83]: remote IP address 220.210.195.68     |  |  |
| Dec 16                     | System           | Message | local2.notice pppd[83]: local IP address 220.216.188.48      |  |  |

10 追加機能

#### ログの見方(例)

| 詳細メッセージ                          | 説明                             |
|----------------------------------|--------------------------------|
| Sending PADI                     | PPPoE セッションが開始されました。           |
| Connection-<br>Terminated        | セッションが終了しました。                  |
| Authentication-<br>failuer       | 認証に失敗しました。                     |
| Rejecting<br>IP Address          | PPPoE サーバから IP アドレスが拒否されました。   |
| local IP address                 | WANポートのIPアドレスを取得しました。          |
| remote IP address                | デフォルトゲートウェイのIPアドレスを取得しました。     |
| primary<br>DNS address           | プライマリ DNS サーバの IP アドレスを取得しました。 |
| secondary<br>DNS address         | セカンダリ DNS サーバの IP アドレスを取得しました。 |
| listening for<br>IKE messages    | IKEメッセージを確認しています。              |
| initiating<br>Main mode          | IPsecのメインモードを開始しました。           |
| ISAKMP SA<br>established         | メインモードでISAKMP SAを確立しました。       |
| initiating<br>Quick mode         | IPsecのクイックモードを開始しました。          |
| IPsec SA<br>established          | IPsecをメインモードで確立しました。           |
| deleting<br>connection           | 接続を切断しました。                     |
| MSCHAP-v2 peer<br>authentication | PPTP 接続を MSCHAP-v2 で認証しました。    |

| MSCHAP peer<br>authentication | PPTP 接続を MSCHAP で認証しました。    |
|-------------------------------|-----------------------------|
| CHAP peer<br>authentication   | PPTP 接続を CHAP で認証しました。      |
| MPPE 128bit                   | PPTP 接続で MPPE 128bit が有効です。 |
| MPPE 40bit                    | PPTP 接続で MPPE 40bit が有効です。  |

### PHP 対応 Web サーバ設定

ここでは、本商品のPHP対応WebサーバをWAN側に公開する方法について 説明します。

本商品でPHPスクリプトを動作させる場合は、本商品に接続されたATAPC カードメモリまたはUSBストレージ(ハードディスク、フラッシュメモリ等)に PHPスクリプトを配置することで、表示が可能になります。

また、配置したPHPスクリプトをWAN側から見る場合は、PHPスクリプトを 配置したATAカードまたはUSBストレージのディレクトリ、パーティション設 定を行い、8008番ポートをパケットフィルタリングで通過させます。

#### !ご注意

1

本商品の80番、8080番ポートを利用したWebサーバ公開の設定に関しましては、従来と同じ設定方法でご利用できます。

PHP 対応 Web サーバの設定をする場合

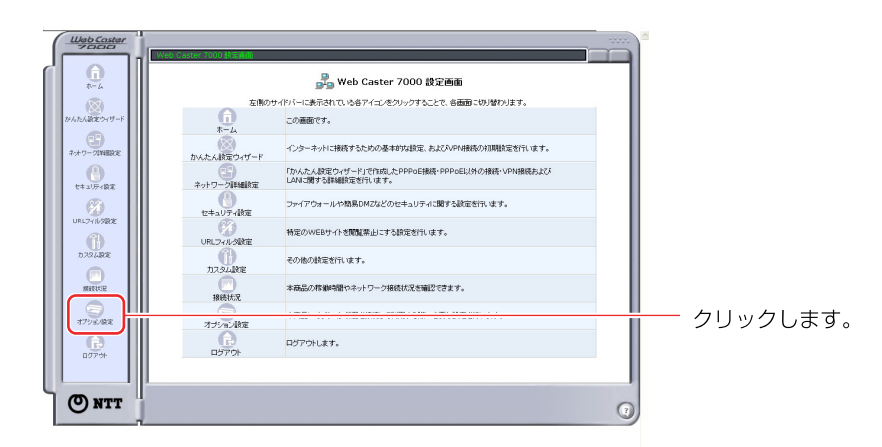

サイドバーから「オプション設定」アイコンをクリックします。

能

2 [オプション設定]画面が表示されます。[PHP対応WEBサーバ] アイコンをクリックします。

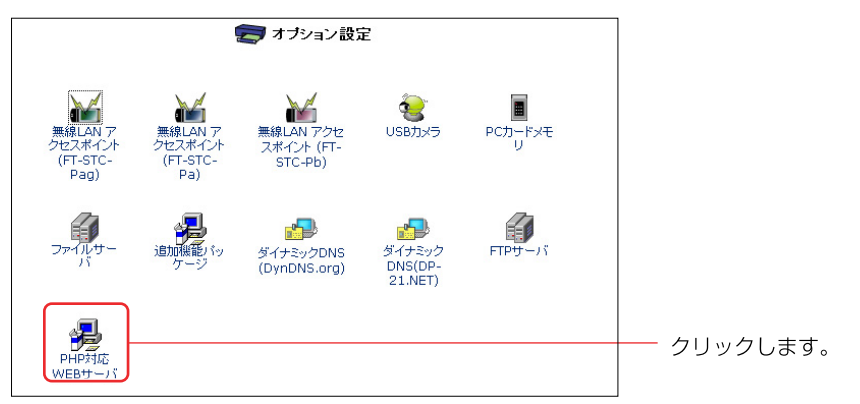

3 [PHP対応WEBサーバ]画面が表示されます。「パーティション」欄から PHPスクリプトを配置したパーティションを選択します。

| 🛃 PHP対応          | なWEBサーバ    |          |
|------------------|------------|----------|
| PHP対応WEBサーバ      | の設定を行ないます。 |          |
| パーティション:         | 指定無し 🖌     | ー 選択します。 |
| ドキュメントルート:<br>ОК |            |          |

USBストレージをご利用の場合に、パーティション欄において、パーティションの番号(A~N)を選択していただくことにより、Webサーバにアクセスする時のURLを指定する際にパーティションの番号の記述を省略できます。「指定無し」を選択した場合には、Webサーバにアクセスする時のURLを指定する際にパーティションの番号の記述が必要となります。

また、ATA PCカードメモリをご利用の場合も、パーティション欄において、 「指定無し」を選択してください。

Webサーバにアクセスする時のURL指定の詳細については、P.10 - 98「インター ネットからWebページを見る場合」を参照してください。 10

- **4** [ドキュメントルート]欄にディレクトリ名を入力し、[OK]ボタンを クリックします。
- 例) ・パーティションAドライブにhtmlフォルダを作成した場合

| パーティション:   | Α 💌  |
|------------|------|
| ドキュメントルート: | html |

・パーティションAドライブにhtmlフォルダを作成し、その中にmain フォルダを作成した場合

| パーティション:   | Α 💌       |
|------------|-----------|
| ドキュメントルート: | html/main |

USBストレージをご利用の場合に、ドキュメントルート欄において、ディレクト リ名を入力した場合には、Webサーバにアクセスする時のURLを指定する際に ドキュメントルートとして指定したディレクトリの記述を省略できます。 ディレクトリ名を入力しない(空欄)場合には、Webサーバにアクセスする時の

URLを指定する際にルートディレクトリ以下のディレクトリを記述してください。 なお、ATAPCカードメモリをご利用時にドキュメントルートを指定する場合は、 ATAPCカードメモリのホームディレクトリ"www"を含めたディレクトリ名 を入力してください。

例えば、" w w w " ディレクトリの中の" h t m l " ディレクトリをドキュメント ルートとして指定する場合は、" w w w / h t m l "と入力してください。

Webサーバにアクセスする時のURL指定の詳細については、P.10 - 98「インター ネットからWebページを見る場合」を参照してください。

能

5 次に本商品のパケットフィルタリングの設定をします。 サイドバーから[セキュリティ設定]アイコンをクリックします。

| Web Caster      | Web Caster 7000 故宗成的 |                                                | 0000 |            |
|-----------------|----------------------|------------------------------------------------|------|------------|
|                 |                      | 💑 Web Caster 7000 設定画面                         |      |            |
|                 | 左側の                  | ナイドバーに表示されている各アイコンをクリックすることで、各画面に切り替わります。      |      |            |
| かんたん説定ウィザード     | <b>6</b>             | この画動です。                                        |      |            |
| キットワーク(WHER)(注) | かんたん診察ウィザード          | インターネットに接続するための基本的な設定、およCAPN接続の初期設定を行います。      |      |            |
|                 | 68                   | 「かんたん設定ウィザード」で作成したPPPoE接続・PPPoE以外の接続・VPN接続および  |      |            |
| 104105+設定       | ネットワーク詳細設定           | CONTRACTOR & ANTHROPOLIA CONTRACTOR AND A VIEW |      | ― クリックします。 |
| (1)             | セキュリティ教定             | ファイアウォールや簡易DM2などのセキュリティに関する設定を行います。            |      |            |
| URL7416582      | URLフィルタ歌定            | 将定のWEBサイトを閲覧禁止にする設定を行います。                      |      |            |
| 17.79Likte      | カスタム検定               | その他の設定を行います。                                   |      |            |
| Mettil          | 接续状况                 | 本商品の稼働時間やネットワーク接続伏光を確認できます。                    |      |            |
| 17/15/202       | オプション検索              | 本商品にオブション報題を接触して利用する物に必要な設定を行います。              |      |            |
| 07701           | 1070F                | ロジアウトします。                                      |      |            |
|                 |                      |                                                |      |            |
| (O NTT          |                      |                                                | 0    |            |
|                 |                      |                                                |      |            |

6 [セキュリティ設定]画面が表示されます。[パケットフィルタ]アイコン をクリックします。

| 虜 セキュリティ設定                                                                                                    |            |                 |
|----------------------------------------------------------------------------------------------------|------------|-----------------|
| ○セキュリティレベル最大                                                                                                    |            |                 |
| 著信ポリシー: <b>すべて拒否</b><br>発信ポリシー: <b>すぶて</b><br>注のサービスのみLAMからWAN〜の発信若許可:Telnet, FTP,<br>HTTP, HTTPS, DNS, IMAP, POP3, SMTP |            |                 |
| ④ セキュリティレベル標準                                                                                                    |            |                 |
| 著信ポリシー: <b>すべて拒否</b><br>発信ポリシー: <b>すべて許可</b>                                                                             |            |                 |
| ○ セキュリティレベル最小                                                                                                    |            |                 |
| 著信ポリシー: <b>すべて許可</b><br>発信ポリシー: <b>すべて許可</b>                                                                             | <b>***</b> |                 |
| □ IPフラヴメントパケットを遮断する                                                                                                    |            |                 |
| ーカルサーバ DMZホスト リモートアクセス セキュリティログ<br>OK キャンセル                                                                              | (パケットフィルタ) | ーー クリックします.<br> |
|                                                                                                    |            |                 |

7 [受信パケット]欄から[WAN PPPoEルール]の[修正]ボタンをクリック します。

| パケットフィルタルールを設定する接待を選択し、 | てください。    |           |
|-------------------------|-----------|-----------|
| 중信バケット                  |           |           |
| LANポート ルール              | 修正        |           |
| WAN PPPoE ルール           | <b>修正</b> | 修正 クリックしま |
| 送信パケット                  |           |           |
| LANポート ルール              | 修正        |           |
| WAN PPPoE ルール           | 修正        |           |

8 [WAN PPPoEルール設定]画面が表示されます。[新規作成]欄から [追加]ボタンをクリックします。

|        |           | 虜 wan     | PPPoE ルール 設定 |    |        |
|--------|-----------|-----------|--------------|----|--------|
| ルール ID | 送信元IPアドレス | 送信先IPアドレス | サービス名        | 動作 | te De  |
| 新規作成   |           |           |              |    | 6.00   |
|        |           |           |              |    | $\cup$ |
|        |           | ок        | ++>セル        |    |        |

10 追加機能

9 [フィルタルールの追加]画面が表示されます。[ユーザ定義サービス]を クリックします。

|                            | 虜 フィルタルールの追加                                                                |             |                            |
|----------------------------|-----------------------------------------------------------------------------|-------------|----------------------------|
| IPアドレス                     |                                                                             |             |                            |
| 送信元IPアドレス:                 | 1個を指定 V<br>0 0 0 0                                                          |             |                            |
| 送信先IPアドレス:                 | 1個を指定 🗸                                                                     |             |                            |
| 動作                         |                                                                             |             |                            |
| <ul> <li>破棄する</li> </ul>   |                                                                             |             |                            |
| このルールに言致す<br>セッションはSPI(Sta | ないりったと、このハウットに知らなセッシュンのハウットをすべて取起します。<br>iteful Packet Inspection)により管理します。 | -           |                            |
| SPI(Stateful Pack          | eet Inspection)によるセッションの管理は行いません。                                           |             |                            |
| ロク設定                       | ケットオログに記録する                                                                 |             |                            |
|                            |                                                                             |             |                            |
| ユーザ定義サービス                  | サービス名                                                                       | プロトコル / ボート | │<br>├ クリックしま <sup>-</sup> |
|                            |                                                                             |             |                            |

10 [ユーザ定義サービス]画面が表示されます。[新規作成]欄から[追加] ボタンをクリックします。

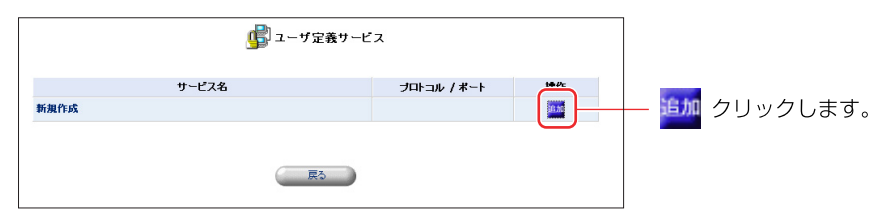

11 [サービスの編集]画面が表示されます。[新規作成]欄から追加ボタンを クリックします。

|                    | 虜 サービスの 編集       |           |               |
|--------------------|------------------|-----------|---------------|
| サービス名:<br>サービスの説明: | Application      |           |               |
| プロトコル<br>新規作成      | 詳細               | <b>抹作</b> | 一 追加 クリックします。 |
|                    | ок <b>+</b> +Уси | Ŭ         |               |

12 以下の情報を設定し、[OK]ボタンをクリックします。

|                                    | 🚰 サービスの 編集                           |          |
|------------------------------------|--------------------------------------|----------|
| <b>プロトコル</b><br>送信元ポート:<br>送信先ポート: | TCP マ       すべて マ       1個を指定 マ 8008 | 設定します。   |
|                                    | OK                                   | クリックします。 |

プロトコル:TCP 送信元ポート:すべて 送信先ポート:1個を指定、8008

## 13 [サービス名]欄に任意の名前を入力し、[OK]ボタンをクリックします。

|                    | 💕 サービスの 編集  |      |            |
|--------------------|-------------|------|------------|
| サービス名:<br>サービスの説明: |             |      | ― 入力します。   |
| プロトコル              | 詳細          | 操作   |            |
| TCP                | すべて -> 8008 | 修正制除 |            |
| 新規作成               |             | 追加   |            |
|                    |             |      | ─ クリックします。 |

## 14 [戻る]ボタンをクリックします。

|              |                 | ☞ ユーザ定義サービス |      |  |
|--------------|-----------------|-------------|------|--|
| 操作           | プロトコル / ポート     | サービス名       |      |  |
| 19 II AVII19 | TCP すべて -> 8008 |             | PHP  |  |
| 10.00        |                 |             | 新規作成 |  |
|              |                 |             | 咸    |  |

15 [フィルタルールの追加]画面に戻ります。以下の情報を設定します。

| 虜 フィルタルールの 追加                                                                                              |                |           |
|----------------------------------------------------------------------------------------------------|----------------|-----------|
| <b>IPアドレス</b><br>送信元IPアドレス: すべて マ                                                                          |                | 1 選択します   |
| 送信先IPアドレス:                                                                                                 |                |           |
| 2017<br>(○) 破棄する                                                                                           |                |           |
| ● 転送する<br>このリールに合款する) (ゲットと、この) (ゲットに開わるセッションの) (ゲットをすべて<br>セッションはSPI(Stateful Packet Inspection)により管理します。 | 短送します。 🌆       | 2.ナエックします |
| ● 転送する(パケット)<br>このルールに合数するパケットのみを転送します。<br>SPI(Stateful Packet Inspection)こよるセッションの管理は行いません。               | ter            |           |
| 口グ設定                                                                                                    |                |           |
| このルールに合致したパケットをログに記録する                                                                                     |                |           |
| サービス名                                                                                                    | プロトコル / ボート    |           |
| ユーザ定義サービス                                                                                                  |                |           |
| PHP                                                                                                    | TCP オベエー> 8008 |           |

送信元 I P アドレス: すべて 送信先 I P アドレス: すべて 動作:転送する

16 [ユーザ定義サービス]欄から作成したサービスにチェックを付けます。

|                                                  | 虜 フィルタルールの追加                                                       |                |    |
|--------------------------------------------------|--------------------------------------------------------------------|----------------|----|
| IPアドレス                                           |                                                                    |                | 1  |
| 送信元IPアドレス:                                       | すべて 🗸                                                              |                |    |
| 送信先IPアドレス:                                       | すべて 🗸                                                              |                |    |
| 動作                                               |                                                                    |                |    |
| <ul> <li>破棄する</li> </ul>                         |                                                                    |                |    |
| ● 転送する<br>このルールに合数する<br>セッションはSPI(Stat           | パケットと、このパケットに関わるセッションのパケットをすべて<br>eful Packet Inspection)により管理します。 | ().išlitj. 🖢   | _  |
| ○ 転送する(パケット)<br>このルールに合致する<br>SPI(Stateful Packe | パケットのみを転送します。<br>it Inspection)によるセッションの管理は行いません。                  | la -           |    |
| 口グ設定                                             |                                                                    |                |    |
| □このルールに合致したパク                                    | ットをログに記録する                                                         |                |    |
|                                                  | サービス名                                                              | プロトコル / ポート    | Ê. |
| ユーザ定義サービス                                        |                                                                    |                |    |
| ₽н₽                                              |                                                                    | TCP すべて-> 8008 |    |
|                                                  |                                                                    |                |    |

#### 17 [OK]ボタンをクリックすると、[フィルタルールの追加]の注意メッセ ージが表示されます。[OK]ボタンをクリックします。

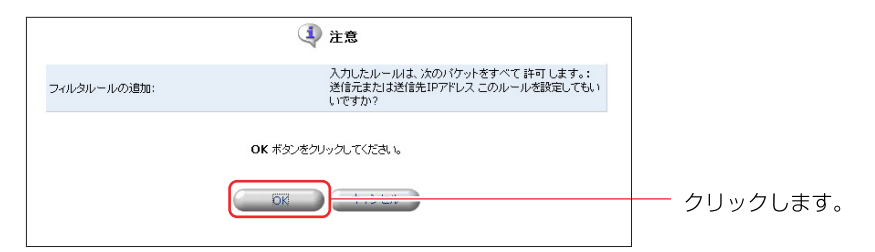

#### インターネットから Web ページを見る場合

本商品の P H P 対応W e b サーバに設置したファイルをインターネットから接続して見る場合は、設定した内容により指定する U R L が異なります。

1.パーティション指定無し ドキュメントルートディレクトリ指定無しの場合 従来通り、ATA PCカードメモリの"www"ディレクトリがWebサーバの ドキュメントルートとして参照されます。ただし、USBストレージデバイス が接続されている場合は、各パーティション番号(A~N)をディレクトリの 冒頭に記述することで、各パーティションのルートディレクトリを参照するこ とが出来ます。

#### ・ATAPCカードメモリの"www"ディレクトリを参照する場合

http://WebCaster7000のWAN側IPアドレス:8008/ "www"ディレクトリの中のディレクトリ及びファイル名

(例)"www"ディレクトリの中に"html"ディレクトリを作成し、 その中に"index.html"ファイルを設置した場合

http://\*\*\*.\*\*\*.\*\*\*:8008/html/index.html

 ・USBストレージデバイスの各パーティションを参照する場合 http://WebCaster7000のWAN側IPアドレス:8008/ パーティション番号/ルートディレクトリ以下のディレクトリ及びファイル名

(例)パーティションAのルートに"webpage"ディレクトリを作成し、 その中に"index.html"ファイルを設置した場合

http://\*\*\*.\*\*\*.\*\*\*:8008/A/webpage/ index.html

#### 2.パーティション番号のみ指定した場合

USBストレージデバイスをご利用の場合に、指定したパーティションのルートディレクトリをドキュメントルートとして参照することが出来ます。

http://WebCaster 7000のWAN側IPアドレス:8008/ ルートディレクトリ以下のディレクトリ及びファイル名

#### (例)パーティションとして "A"を指定し、パーティションAのルートに "webpage"ディレクトリを作成し、その中に "index.html" ファイルを設置した場合

http://\*\*\*.\*\*\*.\*\*\*:8008/webpage/index.html

10

追

加

機

能

#### 3.ドキュメントルートのみ指定した場合

指定したディレクトリをドキュメントルートとして参照することが出来ます。

#### ・ATAPCカードメモリをご利用の場合

http://WebCaster7000のWAN側IPアドレス:8008/ ドキュメントルート以下のディレクトリ及びファイル名

 (例)ドキュメントルートとして "www/html"を指定し、ATA PCカードメモリのホームディレクトリ "www"の中に "html"ディレクトリを 作成し、その中に "index.html"ファイルを設置した場合 http://\*\*\*.\*\*\*.\*\*\*:8008/index.html

・USBストレージデバイスをご利用の場合

USBストレージデバイスをご利用の場合は、ドキュメントルート欄に参照するパーティション番号を記述する必要があります。

http://WebCaster7000のWAN側IPアドレス:8008/ ドキュメントルート以下のディレクトリ及びファイル名

(例)ドキュメントルートとして "webpage"を指定し、パーティションA のルートに "webpage"ディレクトリを作成し、その中に "index.h tml"ファイルを設置し、ドキュメントルート欄に [A/webpage]と 記述した場合

http://\*\*\*.\*\*\*.\*\*\*:8008/index.html

#### 4.パーティション番号およびドキュメントルートを指定した場合

USBストレージデバイスをご利用の場合に、指定したパーティションの指定したディレクトリをドキュメントルートとして参照することが出来ます。

http://WebCaster7000のWAN側IPアドレス:8008/ ドキュメントルート以下のディレクトリ及びファイル名

## (例) パーティションとして"A"、ドキュメントルートとして"webpage" を指定し、パーティションAのルートに"webpage"ディレクトリを作成し、その中に"index.html"ファイルを設置した場合

http://\*\*\*.\*\*\*.\*\*\*:8008/index.html

能

## IPv6 ブリッジ設定

本商品はIPv6ブリッジ機能に対応しています。本機能を利用することでIPv6 プロトコルを利用したパケットについて、WAN-LAN間の通信データを全てブ リッジすることができます。

これにより、通常の PPPoE によるインターネット接続等と IP v 6ネットワークをLAN 側に設置されたパソコンで同時にご利用頂くことが可能となります。

パソコンのIPv6設定については、お使いのパソコン及びOSの取扱説明書等をご覧ください。

1 サイドバーから [カスタム設定] アイコンをクリックします。

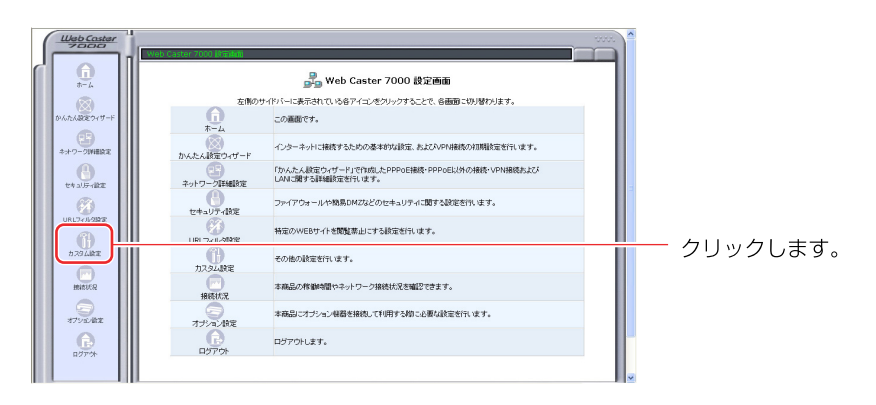

2 [カスタム設定]の画面が表示されます。[IPv6ブリッジ]アイコンを クリックします。

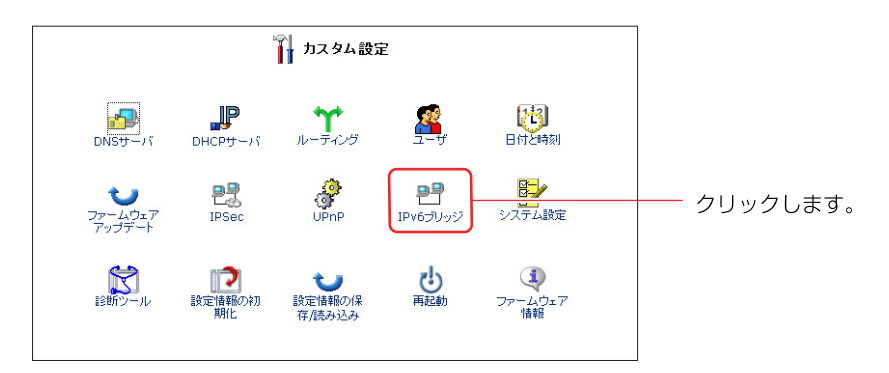

3 [IPv6ブリッジ]の画面が表示されます。

| ₽┦ IPv6ブリッジ    |
|----------------|
| IPv6ブリッジを有効にする |
| OK キャンセル       |

4 [IPv6ブリッジを有効にする]にチェックがついているのを確認します。 本商品のIPv6機能を無効にする場合は、チェックを外します。

| ₽₽ IPv6ブリッジ       |           |
|-------------------|-----------|
| いんーゴ Lor? 次右かHーオス | ── 確認します。 |
| OK =++ンセル         |           |

**5** [OK]ボタンをクリックします。

## FTP **ユーザアカウント設定**

本商品はATAカード、USBストレージを使用したFTPサーバに対応しています。 FTPサーバを使用する場合は、FTPサーバ用のユーザアカウントを作成してくだ さい。なお、FTPサーバ用のユーザ名は最大45桁、パスワードは8桁(64文 字まで入力可能ですが、9桁以降は無効)までになります。

## FTP サーバへの anonymous 設定

本商品はATAカード、USBストレージを使用したFTPサーバへの anonymousログインに対応しています。 なお、anonymousログインを許 可するためには、"anonymous"というディレクトリをFTPサーバが動作す るストレージ(ATA PCカードメモリまたはUSBストレージの最初のパーティ ション)の"/"(ルート)ディレクトリに事前に作成しておく必要があります。 anonymousユーザは、このディレクトリ内のみ接続することができます。

1 サイドバーから [オプション設定]アイコンをクリックします。

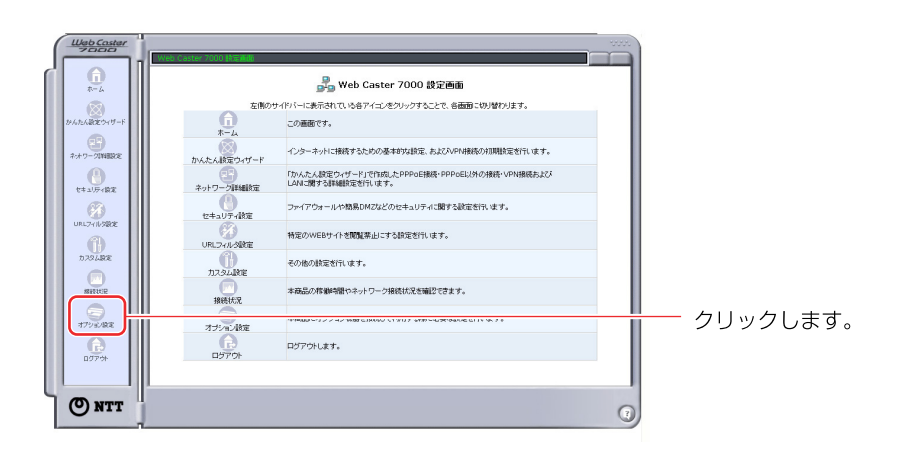

2 [オプション設定]画面が表示されます。[FTPサーバ]アイコンをク リックします。

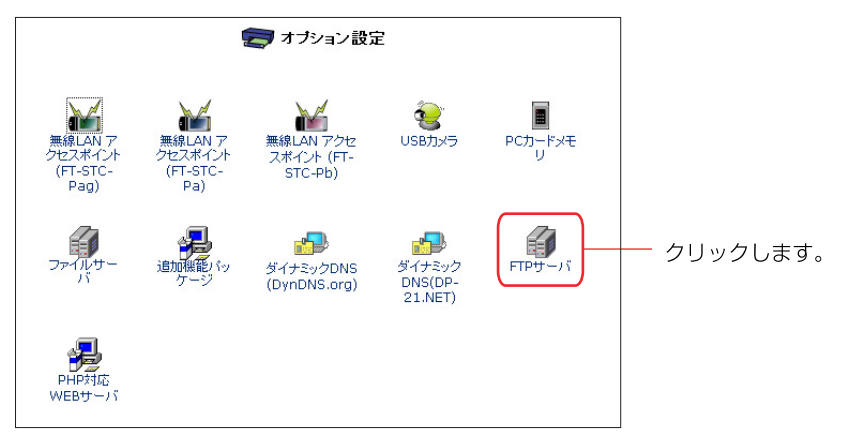

10

追加

機能

3 [FTPサーバ]の画面が表示されます。 [FTPサーバへのanonymousログインを許可する]にチェックします。

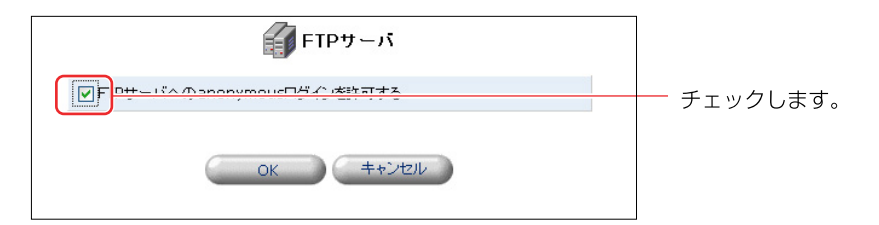

**4** [OK]ボタンをクリックします。